## 追加情報

- ・本書では、操作設定編に追加する情報を記載しています。本機に付属の取扱説明書操作設定編と あわせてお読みください。
- ・お使いの機種によっては、説明の画面とカメラの画面が異なる場合があります。
- ・本書では製品品番の一部(WV-)を省略している場合があります。

・本書は以下の機種を対象にしています。
 WV-U1134AJ、WV-U1114AJ、WV-U1133AJ、WV-U1113AJ、WV-U2134AJ、WV-U2114AJ、
 WV-U1533AJ

・**ソフトウェア** Ver.1.30

| No. | 機能                      | 対応画面(ページ)        | 記載ページ |
|-----|-------------------------|------------------|-------|
| 1   | [SNMPトラップ設定] に「お知らせ」を追加 | ネットワーク<br>-アドバンス | 2ページ  |
| 2   | 「ネットワーク」にONVIF設定を追加     | ネットワーク           | 3ページ  |
| 3   | メール通知先の認証パスワードを拡張       | ネットワーク-アドバンス     | 4ページ  |

・**ソフトウェア** Ver.1.50

| No. | 機能                        | 対応画面(ページ)    | 記載ページ |
|-----|---------------------------|--------------|-------|
| 4   | インターネットモードのOn/Offの補足説明を設定 | 映像/映像        | 5ページ  |
|     | 画面に追加                     |              | 0     |
| 5   | NTPテスト機能を追加               | ネットワーク-アドバンス | 6ページ  |
| 6   | HTTPSにTLS設定を追加            | ネットワーク-アドバンス | 7ページ  |
| 7   | MQTT機能に対応                 | ネットワーク-アドバンス | 8ページ  |
| 8   | MQTT機能の失敗時にシステムログを追加      | メンテナンス-ステータス | 11ページ |
| 9   | LLDP機能に対応                 | ネットワーク-アドバンス | 12ページ |

## 1. [SNMPトラップ設定] に「お知らせ」を追加

# (取扱説明書 操作・設定編 ネットワークの設定 [ネットワーク] -ネットワークの詳細設定を行う [アドバンス] – SNMPを設定する)

[SNMPトラップ設定] に「お知らせ」を追加しました。

#### お知らせ

アラーム発生時のSNMPトラップ通知を動作させるためには、アラーム動作の設定が必要です。
 アラーム動作に関する設定を行うには、取扱説明書の操作・設定編の「アラーム設定を行う
 [アラーム]」を参照してください。

## 2. 「ネットワーク」に ONVIF 設定を追加

## (取扱説明書 操作・設定編 ネットワークの設定 [ネットワーク] - ネットワークを設定する [ネットワーク])

「ネットワーク」にONVIFの設定を追加しました。

| ネットワーク アドバンス                       |                         |                |
|------------------------------------|-------------------------|----------------|
|                                    |                         |                |
| IPV4ホットワーク                         |                         |                |
| 接続モード                              | DHCP 🗸                  |                |
| IPアドレス(IPv4)                       | 192 . 168               | · 0 . 10       |
| サブネットマスク                           | 255 . 255               | . 255 . 0      |
| デフォルトゲートウェイ                        | 192 . 168               | . 0 . 1        |
| DNS                                | <b>O</b> Auto           | O Manual       |
| プライマリーサーバーアドレス                     | 0 . 0                   | . 0            |
| セカンダリーサーバーアドレス                     | 0.0                     | . 0            |
| IPv6ネットワーク                         |                         |                |
| 手動設定                               | On                      | O off          |
| IPアドレス(IPv6)                       |                         |                |
| デフォルトゲートウェイ                        |                         |                |
| DHCPv6                             | On                      | O off          |
| DNSプライマリーサーバーアドレス                  |                         |                |
| DNSセカンダリーサーバーアドレス                  |                         |                |
| IPv6/v4共通                          |                         |                |
| HTTPポート番号                          | 80 (1-655               | 35)            |
| 通信速度                               | Auto 🔽                  |                |
| RTPパケット 最大送信サイズ                    | <b>○</b> 制限なし(1500byte) | 制限あり(1280byte) |
| HTTPの最大セグメントサイズ                    | 制限なし(1460byte)          | ·              |
| 配信量制御(ビットレート)                      | 51200kbps 🗸             |                |
| IP簡単設定有効期間                         | ● 20分間                  | ●無制限           |
| カメラへのFTPアクセス                       | ●許可                     | ○禁止            |
| ONVIF®<br>※ONVIFは、ONVIF,Inc.の商標です。 | ●有効                     | ●無効            |
|                                    | 許 定                     |                |

### • [ONVIF<sup>®</sup>]

ONVIF の有効/無効を設定します。 **有効:**ONVIF 機器からのアクセスが有効になります。 **無効:**ONVIF 機器からのアクセスができなくなります。 **初期値:**有効

※ONVIF は ONVIF, Inc. の商標です。

## 3. メール通知先の認証パスワードを拡張

## (取扱説明書 操作・設定編 ネットワークの設定 [ネットワーク] – ネットワークの 詳細設定を行う [アドバンス] – メール送信について設定する)

メール通知先の認証用パスワードについて入力可能文字数を128文字に拡張しました。

#### [認証-パスワード]

- サーバーにアクセスするパスワードを入力します。 入力可能文字数:0~128文字
- 入力不可文字:全角、半角記号「"」「&」

## 4. インターネットモードの On/Off の補足説明を設定画面に追加

(取扱説明書 操作・設定編 画像に関する設定を行う [映像]

-ストリームに関する設定を行う [映像])

インターネットモード設定の On/Off の補足説明を追記しました。

| ストリーム(1)   |                                               |                                                                                    |  |
|------------|-----------------------------------------------|------------------------------------------------------------------------------------|--|
| ストリーム配信    | <b>O</b> On                                   | Off                                                                                |  |
| 圧縮方式       | Он.265                                        | OH.264                                                                             |  |
| インターネットモード | ● On<br>※「On」に設定すると、HTTPオ<br>「Off」に設定すると、UDPボ | <ul> <li>Off</li> <li>「ートを使用してストリームを配信します。</li> <li>ートを使用してストリームを配信します。</li> </ul> |  |
| 解像度        | 1920x1080 🔽                                   |                                                                                    |  |

### [インターネットモード]

H.265 (または H.264) 画像をインターネット経由で配信する場合に選択します。ブロードバンドルーターの設定を JPEG 画像配信時と同じ設定のままでストリームを配信することができます。

- **On**: HTTP ポートを使用して H.265(または H.264)画像を配信します。HTTP ポート番号の設定については [HTTP ポート番号] をお読みください。
- **Off**: UDP ポートを使用して H.265(または H.264)画像を配信します。 初期設定: On

### お知らせ

- 「On」に設定すると、配信方式は「ユニキャスト(ポート番号設定:オート)」に制限されます。
- 「On」に設定すると、ストリームの画像が表示されるまでに数秒かかります。
- 「On」に設定すると、本機に同時にアクセスするユーザー数などによっては、ストリームの画像が 表示されない場合があります。
- 「On」に設定すると、IPv4 アクセスのみに制限されます。

### 5. NTP テスト機能を追加

(取扱説明書 操作・設定編 ネットワークの設定 [ネットワーク] - ネットワークの詳細設定を行う [アドバンス] – NTP サーバーを設定する) NTP サーバーと通信できるかを確認する為、時刻同期のテスト機能を追加しました。

| ネットワークアドバンス                                     |                                                                                        |
|-------------------------------------------------|----------------------------------------------------------------------------------------|
| <u>SMTP(メール)</u>   <mark>NTP</mark>   <u>UP</u> | np   <u>HTTPS</u>   <u>DDNS</u>   <u>SNMP</u>   <u>QoS</u>   <u>MQTT</u>   <u>LLDP</u> |
| NTP                                             |                                                                                        |
| 時刻調整                                            | ●マニュアルセッティング ●NTPサーバーに同期                                                               |
| NTPサーバーアドレス取得方法                                 | Manual                                                                                 |
| NTPサーバーアドレス                                     | 入力例: 192.168.0.10                                                                      |
| ポート番号                                           | 123 (1-65535)                                                                          |
| 時刻更新間隔                                          | 1h 💙                                                                                   |
| NTPテスト                                          | 実行                                                                                     |
|                                                 |                                                                                        |
|                                                 | 設 定                                                                                    |

#### [NTP テスト]

「時刻調整」を「NTP サーバーに同期」を選択し、NTP サーバー情報を設定後に「実行」ボタンをク リックしてください。NTP サーバーと通信し、時刻同期を実施し、NTP 動作の確認をすることができ ます。

#### お知らせ

・NTP テストに成功すると、「NTP 時刻補正に成功しました。」を表示します。

・NTP テストに失敗すると、「NTP 時刻補正に失敗しました。」を表示します。

・「時刻調整」が「マニュアルセッティング」に設定している場合は、NTP テストの「実行」ボタンは グレー表示されます。

・「時刻調整」が、「NTP サーバーに同期」に設定されている場合で、NTP サーバーアドレスが設定されていない場合には、NTP テストの「実行」ボタンはグレーアウト表示されます。

## 6. HTTPS に TLS 設定を追加

## (取扱説明書 操作・設定編 ネットワークの設定 [ネットワーク]

- ネットワークの詳細設定を行う [アドバンス] - HTTPSを設定する)

HTTPS の接続方法に TLS1.1, TLS1.2, TLS1.3 の選択項目を追加しました。

| ネットワーク アドバンス                              |                                                                          |
|-------------------------------------------|--------------------------------------------------------------------------|
| <u>SMTP(メール)</u>   <u>NTP</u>   <u>UP</u> | np   HTTPS   DDNS   SNMP   QoS   MQTT   LLDP                             |
| HTTPS                                     |                                                                          |
| 接続方法                                      | HTTP ・ 接続方法を「HTTPS」に設定すると、最大配信量が32Mbpsに制限されます。<br>TLS1.1 I TLS1.2 ILS1.3 |
| 証明書の選択                                    | プリインストール・                                                                |
| HTTPSポート番号                                | 443 (1-65535)                                                            |
| プリインストール証明書                               |                                                                          |
| ルート証明書取得                                  | 実 行                                                                      |
| CA証明書                                     |                                                                          |
| CRT鍵生成                                    | 実 行                                                                      |
| 署名リクエスト(CSR)生成                            | 実 行                                                                      |
| CA証明書インストール                               | ファイルを選択 選択されていません 実行                                                     |
| 情報                                        | 無効 確認 削除                                                                 |
|                                           | 設定                                                                       |

### [HTTPS-接続方法]

本機への接続方法を設定します。 HTTP: HTTPとHTTPS接続が可能になります。 HTTPS: HTTPS接続のみ可能になります。 初期設定: HTTP HTTPSを選択した場合に使用するTLSを選択します。 • TLS1.1:有効/無効を設定します。

• TLS1.2、TLS1.3 : 常に有効で、無効に設定することはできません。 初期設定 : TLS1.1:無効、TLS1.2:有効、 TSL1.3:有効

### お知らせ

• HTTP選択時に、HTTPS接続するには、最初にHTTPS接続設定を行ってください。その後、HTTPに 設定変更した場合でも、HTTPS接続が可能となります。

## 7. MQTT 機能を追加

### (取扱説明書 操作・設定編 ネットワークの設定 [ネットワーク]

- ネットワークの詳細設定を行う [アドバンス])

MQTT (Message Queueing Telemetry Transport) を「ネットワーク」の「アドバンス」に追加しました。アラームが発生した時に、MQTT サーバーにアラームによるイベント動作を通知することができます。

| <br>,<br>                                                        |           |               |           |                  |                 |               |            |  |  |
|------------------------------------------------------------------|-----------|---------------|-----------|------------------|-----------------|---------------|------------|--|--|
| ネットワーク                                                           | アドバンス     |               |           |                  |                 |               |            |  |  |
| SMTP(メール)   NTP   UPnP   HTTPS   DDNS   SNMP   QoS   MQTT   LLDP |           |               |           |                  |                 |               |            |  |  |
| MQTT設定                                                           |           | On            | ● off     |                  |                 |               |            |  |  |
|                                                                  | アドレス      |               |           |                  |                 |               |            |  |  |
|                                                                  | ポート       | 8883          | (1-65535) |                  |                 |               |            |  |  |
| サーバー                                                             | プロトコル     | MQTT over SSI | -<br>- v  |                  |                 |               |            |  |  |
|                                                                  | ユーザー名     |               |           |                  |                 |               |            |  |  |
|                                                                  | パスワード     |               |           |                  |                 |               |            |  |  |
|                                                                  | インストール    | ファイルを選択       | 選択されていません |                  |                 | 実 行           |            |  |  |
| ルートCA証明書                                                         | 情報        | 無効            |           |                  | 確               | <b>双</b> 心    | 削除         |  |  |
|                                                                  | サーバー証明書検証 | ◎ 有効          | ●無効       | サーバー証明<br>明書のインス | 書検証が有<br>、トールが必 | 効の場合(<br>要です。 | まルートCA証    |  |  |
| 通知設定                                                             |           | 有効/無効         |           | 通知文 <sup>4</sup> | 字列              |               |            |  |  |
|                                                                  |           |               |           | トピック             | ל               |               |            |  |  |
|                                                                  |           |               |           |                  | NetworkCan      | nera/Alarr    | n/VideoMot |  |  |
|                                                                  |           | ■ 動作検知        |           | ペイロ-             | -۴              |               |            |  |  |
|                                                                  |           |               |           | VMD al           | arm             | _             |            |  |  |
| アラーム                                                             |           |               |           | QoS 1            | ~               |               | Retain     |  |  |
|                                                                  |           |               |           | トピック             | 7               |               |            |  |  |
|                                                                  |           |               | - 6       | I-PRO/           | VetworkCan      | iera/Alarr    | n/Comman   |  |  |
|                                                                  |           | ===           |           | ~10-             | -ト              |               |            |  |  |
|                                                                  |           |               |           | QoS 1            | ~               |               | Retain     |  |  |
|                                                                  |           |               |           |                  |                 |               |            |  |  |
|                                                                  |           | -             | <b>定</b>  |                  |                 |               |            |  |  |
|                                                                  |           | ax            | ~         |                  |                 |               |            |  |  |

### [MQTT 設定]

MQTT 機能を有効にするかどうかを On/Off で設定します。 On に設定した場合、または、カメラの起動時に On の場合、設定されたサーバーに接続します。 設定したアラームが発生した場合に、設定内容をサーバーに通知します。 初期設定: Off

### サーバー

[アドレス] アラーム発生時に通知する MQTT サーバーの IP アドレスまたはホスト名を入力します。 入力可能文字数:1~128 文字 入力可能文字:半角英数字、半角記号「:」「.」「\_」「-」 初期設定:なし(空白) [ポート番号] MQTT サーバーのポート番号を入力します。 設定可能ポート番号:1~65535 初期設定:8883 以下のポート番号は、本機で使用していますので設定できません。

20、21、23、25、42、53、67、68、69、80、110、123、161、162、443、554、995、10669、 10670、

[プロトコル]

MQTT サーバーとの接続で使用するプロトコルを MQTT over SSL/MQTT over TCP から選択します。 初期設定: MQTT over SSL

[ユーザー名]

MQTT サーバーにアクセスするユーザー名を入力します。

**入力可能文字数**: 0~32 文字

**入力不可文字**: 全角、半角記号「"」「&」「:」「;」「¥」

[パスワード]

MQTT サーバーにアクセスするパスワードを入力します。

**入力可能文字数**: 0~32 文字

入力不可文字: 全角、半角記号「"」「&」

#### ルート CA 証明書

[インストール]

証明機関から発行されたルート CA 証明書のインストールを行います

[ファイルを選択] ボタンをクリックすると表示される「ファイルを開くダイアログ」で、認証機関から発行されたルート CA 証明書のファイルを選択し、[実行] ボタンをクリックするとルート CA 証明書のインストールが実行されます。

ルート CA 証明書のデータ形式は、PEM 形式または、DER 形式になります。

#### [情報]

ルート CA 証明書の情報が表示されます。

無効:ルートCA証明書がインストールされていない

ルート CA 証明書のホスト名: インストール済みの場合に表示

[確認] ボタンをクリックすると、ルート CA 証明書の詳細を確認できます。

[削除] ボタンをクリックすると、インストールしたルート CA 証明書を削除します。

#### [サーバー証明書検証]

[プロトコル]に「MQTT over SSL」を選択し、[サーバー証明書検証]が「有効」の場合、SSL 接続時に 登録されているルート CA 証明書を用いて、サーバー証明書の検証を行います。

**初期設定**:有効

#### お知らせ

・[サーバー証明書検証] が「有効」の場合は、ルート CA 証明書をインストールしてください。

#### 通知設定

[アラーム]

MQTT サーバーに通知するアラームイベントをチェックします。

動作検知:動作検知が発生した時に MQTT サーバーに通知します。

**コマンドアラーム**: コマンドアラームが入力された時に MQTT サーバーに通知します。

[トピック]

送信する MQTT トピック名を設定します。トピックは「/」で区切られた階層構造になっています。

入力可能文字数:1~128 文字

**入力可能文字**:半角英数、半角記号

入力禁止文字:半角記号「¥」

#### 初期設定:

動作検知: i-PRO/NetworkCamera/Alarm/VideoMotionDetection

コマンドアラーム: i-PRO/NetworkCamera/Alarm/Command

### [ペイロード]

MQTT メッセージペイロードを設定します。

**入力可能文字数**:1~128 文字

**入力可能文字**:半角英数、半角記号

入力禁止文字:半角記号「¥」

初期設定:

動作検知: VMD alarm

コマンドアラーム:cmd

## [QoS]

QoSのレベルを0,1,2から選択します。0<1<2と通信品質が高くなります。

- 0: QoSO でメッセージは最高1回配信されます。メッセージがサーバーに届くかは保証されません。
- 1: QoS1 でメッセージは最低1回配信されます。メッセージが送信先に届くことが保証されるが 重複して届く可能性があります。
- 2: QoS2 でメッセージは正確に1回配信されます。メッセージが過不足なく1回のみ到着することが 保証されます。

#### **初期設定**:1

[Retain]

最後に通知したメッセージを MQTT サーバーに保存させる場合にはチェックを入れます。 初期設定:チェックなし

## 8. MQTT 機能の失敗時にシステムログを追加

## (取扱説明書 操作・設定編 システムログ表示について)

MQTT 機能で異常が発生した場合のシステムログを追加しました。 MQTT に関するエラー表示

| 分類   | 表示内容               | 内容詳細                                                          |
|------|--------------------|---------------------------------------------------------------|
| MQTT | <mqtt>接続エラー</mqtt> | サーバーとの接続に失敗、証明書検証失敗、<br>または切断された場合(ただし設定変更によ<br>るカメラからの切断は除く) |
|      | <mqtt>通知エラー</mqtt> | サーバーへの Publish が失敗した場合                                        |

## 9. LLDP 機能を追加

### (取扱説明書 操作・設定編 ネットワークの設定 [ネットワーク]

## -ネットワークの詳細設定を行う[アドバンス])

LLDP(Link Layer Discovery Protocol)を[ネットワーク]の[アドバンス]に追加しました。カメラのデバイス情報を LLDP 対応機器と送受信することで、相互運用を実現することができます。

| SMTP(メール)   NTP   UPnP   HTTPS   DDNS   SNMP   QoS   MQTT   LLDP                                                                                                    |
|----------------------------------------------------------------------------------------------------|
| IIDP ● 有効                                                                                                    |
|                                                                                                    |
| 「有効」に設定すると、Fabric Attachも有効になります。<br>PoE+電源供給に対応している機種は、「LLDP」が「無効」でもPoE+電源に接続されたことを検出できます。                                                                                                    |
| Fabric Attach                                                                                                    |
| Fabric Attach 認証鍵                                                                                                    |
| Fabric Attachの接続機器に認証鍵が設定されている場合、同じ認証鍵を設定して下さい。                                                                                                    |
| Fabric Attachで接続できる機器の情報は、当社サポートウェブサイトに記載されています。<br>注:インターネットに接続していない場合は表示されません。<br>・日本でご使用の場合<br>・日本以外でご使用の場合<br><u>https://i-pro.com/global/en/surveillance/training-support/support/technical-information</u> |
| 設定                                                                                                    |

### [LLDP]

LLDP 機能および Fabric Attach を有効にするかどうかを有効/無効で設定します。

### **初期設定**:無効

「有効」に設定すると、以下の表のチェックが付いている TLV を含む LLDP を送信します。

| End Of<br>LLDPDU<br>TLV | Chassis<br>ID TLV | Port ID<br>TLV | Time To<br>Live TLV | Port<br>Description<br>TLV | System<br>Name<br>TLV | System<br>Description<br>TLV | System<br>Capability<br>TLV | Management<br>Address TLV | IEEE802.3<br>Power via<br>MDI TLV | Fabric<br>Attach<br>Element<br>TLV |
|-------------------------|-------------------|----------------|---------------------|----------------------------|-----------------------|------------------------------|-----------------------------|---------------------------|-----------------------------------|------------------------------------|
| ~                       | √                 | √              | √                   | $\checkmark$               | √                     | $\checkmark$                 | ~                           | $\checkmark$              | $\checkmark$                      | √                                  |

※PoE+電源供給に対応している機種は、「無効」に設定していても PoE+電源供給のために、以下の表のチェックが付いている TLV を含む LLDP を送信します。

| End Of<br>LLDPDU<br>TLV | Chassis<br>ID TLV | Port ID<br>TLV | Time To<br>Live TLV | Port<br>Description<br>TLV | System<br>Name<br>TLV | System<br>Description<br>TLV | System<br>Capability<br>TLV | Management<br>Address TLV | IEEE802.3<br>Power via<br>MDI TLV | Fabric<br>Attach<br>Element<br>TLV |
|-------------------------|-------------------|----------------|---------------------|----------------------------|-----------------------|------------------------------|-----------------------------|---------------------------|-----------------------------------|------------------------------------|
| $\checkmark$            | $\checkmark$      | $\checkmark$   | $\checkmark$        |                            |                       |                              |                             |                           | $\checkmark$                      |                                    |

### Fabric Attach

[Fabric Attach 認証鍵]

Fabric Attach 認証に使用する鍵を入力します。なお、「LLDP」が「有効」の時のみ有効です。

**入力可能文字数**: 0~32 文字 (Fabric Attach 認証を行わない場合、空白にして下さい。) **入力可能文字**: 半角英数字 初期設定: なし(空白)

#### お知らせ

- ・[設定]ボタンをクリックすると、本機を再起動します。再起動後、電源投入時と同様に約2分間操作 できません。
- ・Fabric Attach で接続できる機器の情報は、当社サポートウェブサイトに記載されています。 https://biz.panasonic.com/jp-ja/products-services\_security\_support\_technical-information

av0921-2121 PGQQ1474XA